## Update your W-4 Information in the Employee Dashboard

Please follow the instructions below to update your W-4 information:

- 1. Go to the PLU landing page <u>www.plu.edu</u> and click on **EPASS**.
- 2. Next click on **Banner**. **• Banner**
- 3. Click on Banner Self-Service. 

  Banner Self-Service
- 4. Once logged in, select the **Employee Services** tab.
- 5. Click on Employee Dashboard.

| Personal Information   | Financial Aid Services   | Student Services    | Employee Services        | Fir  |
|------------------------|--------------------------|---------------------|--------------------------|------|
| Search                 | Go                       |                     |                          |      |
| EMPLOYEE               |                          |                     |                          |      |
| Please note: Informati | on from the current payr | oll cycle may chang | e until finalized on pay | day. |
| Employee Das           | hboard 📥                 |                     |                          |      |

6. The **Employee Dashboard** is where you can access all things related to being a PLU employee.

| Employee Dashboard          |              |                                                                     |               |                           |          |                                      |
|-----------------------------|--------------|---------------------------------------------------------------------|---------------|---------------------------|----------|--------------------------------------|
| Employee Dashboard          |              |                                                                     |               |                           |          |                                      |
|                             | Lute, Lance  | Leave Balances as of 08/12/2024<br>Vecation Leave, Regular in hours | (150.17) Sick | k Leave, Regular in hours | 8730     | Resible Time Off in hours            |
| Pay Information             |              |                                                                     |               |                           | <b>•</b> | My Activities                        |
| Latest Pay Stub: 08/09/2024 | All Pay Stut | Direct Deposit Information                                          | De            | eductions History         |          |                                      |
| Earnings                    |              |                                                                     |               |                           | •        | Enter Finne                          |
| Benefits                    |              |                                                                     |               |                           | ~        | Approve Time<br>Approve Leave Report |
| Taxes                       |              |                                                                     |               |                           | ~        | ay Stub Administrator                |
|                             |              |                                                                     |               |                           |          | 094 Tax Receipt ID Entry             |
| Job summary                 |              |                                                                     |               |                           |          | Imployee Menu                        |
| Employee Summary            |              |                                                                     |               |                           | ~        | Position Description                 |
|                             |              |                                                                     |               |                           |          |                                      |

- 7. Look for the section titled Taxes
  - On the left of the section under **'Federal Withholding'** you can view your current W-4 information.
  - To update your W-4 information, click on 'W-4 Employee's Withholding Allowance Certificate'.

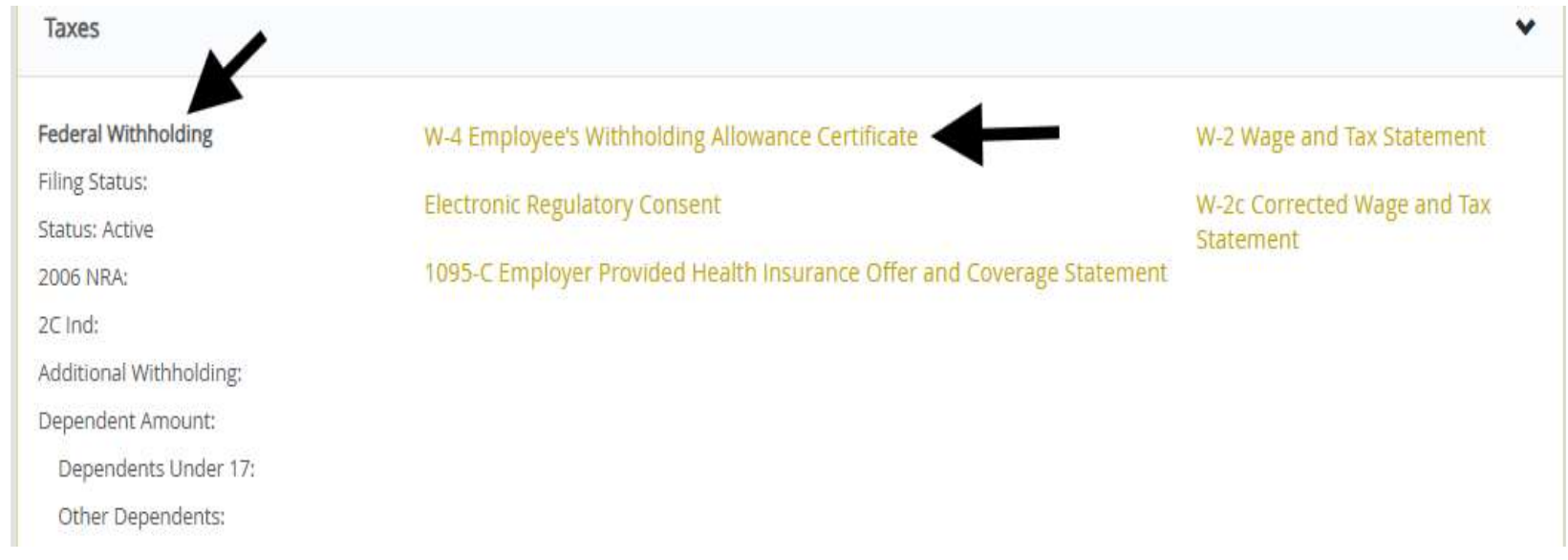

- 8. In the W-4 Employee's Withholding Allowance Certificate page, you will see a more spaced out and detailed depiction of your current W-4.
  - To update your information, scroll to the bottom of the page and click on 'Update'.

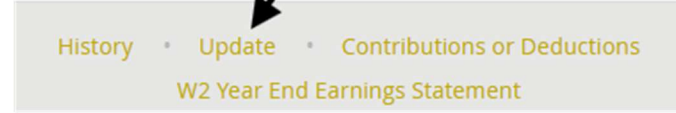

- 9. You will now be on the page **Update W-4.** 
  - If you are unsure of what you should be claiming on your W-4 please consult your tax preparer.
  - To go to the IRS website for W-4 information click on the 'Form W-4' link in the blue note box at the top of the page.
- 10. You can make changes to any of the fields available, below is a breakdown of each field available.
  - Effective date of change The date you would like your change to take effect, this should be the beginning of the current or upcoming pay period.
    - i. Students: 11<sup>th</sup> or 26<sup>th</sup> of the month
    - ii. Hourly Staff: 1<sup>st</sup> or 16<sup>th</sup> of the month
    - iii. Faculty/Salary Staff: 1st of the month

- **Deduction Status –** Select your status for federal taxes
  - i. Active: Taxes will be withheld.
  - ii. **Exempt:** Taxes will NOT be withheld. To claim you must certify that (1) last year I had no tax liability & (2) this year I expect to have no tax liability.
- Step 1(c) Personal Information
  - i. Filing Status: Select how you will be filing your taxes for the year.
- Step 2 Multiple Jobs or Spouse Works
  - i. 2C Indicator: Select this box if you would like to have your W-4 reflect additional jobs and you are choosing option C.
    - 1. PLU is one (1) employer even for multiple positions on campus.
- Step 3 Dependents and Other Credits
  - i. **Children > 17 and Other Dependents:** Information/math field only, WILL NOT impact your withholding.
  - ii. Adding the amounts for Children > 17 and Other Dependents together: Inputting a number here will impact your withholding.
- Step 4 Other Adjustments
  - i. **Other Income:** Enter the total income you expect to receive that would not be automatically subject to federal withholding, but could make you liable to pay taxes come next year.
  - ii. **Deductions:** For those who do not plan to claim the standard deduction, see the W-4 form for instructions.
  - iii. **Extra Withholding:** A dollar amount that you wish to be withheld *each pay period* in addition to to your typical withholding per your W-4 form.
- Nonresident Alien If you are a nonresident alien please reach out to Payroll, do not complete this online form.
- 11. Once you have made all desired changes, click **'Certify Changes'** at the bottom of the page.

Certify Changes

• A pop up will appear asking you to confirm the accuracy of the information provided, click **'OK'**.

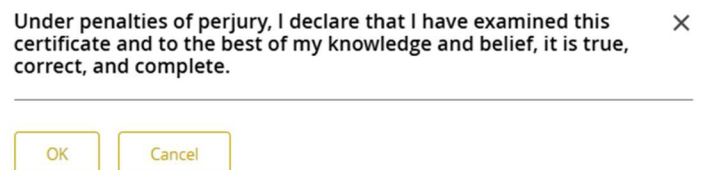

- Once complete the screen will update to 'Update W-4 Confirmation' to indicate the change was made.
- 12. If you would like to save or print a copy of your updated W-4 information, click on **'W-4 Employee's Withholding Allowance Certificate'** at the bottom of the page, then in the bottom left you will see a button for **'Print'**, click this to open a PDF version of your W-4 to print.

**Note:** You do not need to alert Payroll that you made any updates to your W-4 online, we are notified internally. If you have any questions or concerns, please email the PLU Payroll Office at payr@plu.edu.